# Génération d'un support INAMI sur CD

Le programme est configuré par défaut pour utiliser les fonctionnalités MyCareNet. Dans certains cas, INIG ou Soins à domicile (306), un CD doit être réalisé. Dans ce cas de figure, voici la procédure. La configuration doit être préalablement modifiée dans le fichier des « Unions nationales »

#### **Gestion > Données de base > Unions nationales**

| Localisation :                | l'endroit où le fichier à copier sur le CD sera stocké (dossier pointé en localisation). |
|-------------------------------|------------------------------------------------------------------------------------------|
| Format :                      | CD-R                                                                                     |
| MyCareNet :                   | Décoché (sinon un fichier spécifique au circuit MyCareNet sera réalisé)                  |
| Suppression après transfert : | Non                                                                                      |
|                               |                                                                                          |

|                                                                | Mise à Jour des Unions nationales                                             |                                                                                                    |  |  |  |  |  |  |
|----------------------------------------------------------------|-------------------------------------------------------------------------------|----------------------------------------------------------------------------------------------------|--|--|--|--|--|--|
| Fermer Nouve                                                   | au Enregis Précéd Suivant Imprimer                                            |                                                                                                    |  |  |  |  |  |  |
| Signalétique                                                   |                                                                               | Supports INAMI                                                                                                    |  |  |  |  |  |  |
| Code<br>Libellé                                                | 7<br>Institut National des Invalides<br>de Guerre<br>Boulevard du Récent 4546 | Localisation C:\Soft33\Fact<br>Format Disquette © CD:Rom<br>MyCareNet<br>Suppression après transfert O Dui © Non      |  |  |  |  |  |  |
| C.P Localité<br>Téléphone<br>Gsm<br>Fax<br>Email<br>Références | 02/227.63.00                                                                  | Divers<br>Paiement sur  Compte 1 Compte 2<br>Récapitulatif  par organisme par union<br>Statut<br>En activité  Dui Non |  |  |  |  |  |  |

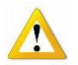

Lorsque MyCareNet est décoché, il n'est plus possible d'envoyer quoique ce soit via ce circuit.

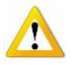

Dans le cas de l'INIG, la configuration reste inchangée.

Dans le cas de Soins à domicile (306), il est nécessaire de recocher MyCareNet <u>après</u> la copie du CD afin de pouvoir gérer les envois des documents médico-administratifs. L'opération est à réaliser à chaque fois.

| MyCareNet   |            | Ι.     |       |       |
|-------------|------------|--------|-------|-------|
| Suppression | après trai | nsfert | 🖲 Oui | 🔿 Non |

### Facturation > Génération des supports INAMI

La génération des supports se réalise en plusieurs étapes, il faut suivre les onglets de gauche à droite jusqu'au dernier. Si une erreur ou fausse manœuvre devait être effectuée, il vaut mieux recommencer les opérations depuis le début.

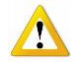

Il n'est pas nécessaire d'annuler la facturation pour refaire un support illisible.

Sélectionner l'union, le fichier comprenant la facturation incriminée et suivre les instructions jusqu'au bout.

#### **Onglet** [Unions nationales]

| 33   | Génération des supports INAMI                                                                            |                      |                         |                          |         |              |               | x |
|------|----------------------------------------------------------------------------------------------------|----------------------|-------------------------|--------------------------|---------|--------------|---------------|---|
| Unio | ons nationales                                                                                           | -                    | Coppetition 1           | distant and              | (agent) | No. of the   |               |   |
| Code | le Union nationale                                                                                       | •                    |                         |                          |         | Téléphone    | Montant total |   |
| 1    | Alliance Nation                                                                                          | ale des Mutualités C | hrétiennes Traitement d | les supports magnétiques |         | 02/246.41.11 | 0,00€         |   |
| 2    | 2 Union Nationale des Fédérations Mutualistes Neutres Cellule Supports 02/538,83,00 0,00 €               |                      |                         |                          |         |              |               |   |
| 3    | 3 Union Nationale des Mutualités Socialistes 02/515.02.11 0,00 €                                         |                      |                         |                          |         |              |               |   |
| 4    | 4 Ligue Nationale des Fédérations Mutualistes Libérales de Belgique Cellule Supports 02/542.86.00 0,00 € |                      |                         |                          |         |              |               |   |
| 5    | Union Nationale                                                                                          | e des Mutualités Lib | es Service Support et L | ogistique                |         | 02/778.92.11 | 0,00€         |   |
| 6    | Caisse Auxiliaire                                                                                        | d'Assurance Malac    | die-Invalidité          |                          |         | 02.229.35.00 | 0,00€         |   |
| 7    | Institut National                                                                                        | des Invalides de G   | uerre                   |                          |         | 02/227.63.00 | 0,00€         |   |
| 9    | Caisse des Soir                                                                                          | is de Santé HR Rai   |                         |                          |         | 02/525.35.57 | 0,00€         |   |

Sélectionner uniquement l'union souhaitée, ici l'INIG.

## **Onglet** [Récapitulatif]

| 8 | 33 Génération des supports INAMI |        |          |         |       |                  |          |         |            | x         |              |  |   |
|---|----------------------------------|--------|----------|---------|-------|------------------|----------|---------|------------|-----------|--------------|--|---|
|   | -                                |        | Réc      | apitula | ətif  | <b>Copyright</b> |          | -       | 1          | -         | the setting  |  |   |
|   | N <sup>*</sup>                   | Code   | Etablis. | Туре    | Inami | Date             | Heure    | Période | Organismes | Total     | Commentaires |  | ^ |
|   | 1                                |        |          |         |       | 05/07/2016       | 15:03:57 | 12/2015 |            | 6.496,23€ |              |  |   |
|   | 2                                | 001078 | 1        | 1       | 0     | 01/07/2016       | 10:09:51 | 11/2015 | 11         | 8.012,30€ |              |  |   |
|   | 3                                | 001076 | 1        | 1       | 0     | 14/03/2016       | 18:41:24 | 10/2015 | 11         | 6.746,16€ |              |  |   |
|   | 4                                | 001075 | 1        | I.      | 0     | 14/03/2016       | 18:37:55 | 09/2015 | 13         | 8.449,29€ |              |  |   |
|   | 5                                | 001074 | 1        | 1       | 0     | 14/03/2016       | 18:30:29 | 08/2015 | 13         | 5.421,63€ |              |  |   |

Cliquer sur le bouton "Génération" en bas à droite et attendre le message « Traitement terminé »

## Onglet [Bordereaux]

| Génération des supports I                                                                                                    | INAMI                                                             | · Territo                                                                    |              |                                                                                           |                                                               |
|----------------------------------------------------------------------------------------------------|-------------------------------------------------------------------|------------------------------------------------------------------------------|--------------|-------------------------------------------------------------------------------------------|---------------------------------------------------------------|
| ter strate from                                                                                                    | and in                                                            | -                                                                            | Bordereaux   | Same.                                                                                     |                                                               |
| Etablissement : M<br>Adresse : R<br>1                                                                                                    | MARCEAU Sophie<br>Rue du Travail, 15<br>1400 NIVELLES             | )                                                                            |              |                                                                                           | Jeudi                                                         |
| N° INAMI : 4<br>N° tiers payant : 4<br>N° Compte : 8                                                                                              | I-12345-02-401<br>I-12345-02-401<br>879-4676501-05                |                                                                              |              |                                                                                           |                                                               |
|                                                                                                    |                                                                   |                                                                              |              | Alliance Nationa<br>Chrétiennes<br>Traitement des s<br>Chaussée d'Haech<br>1031 BRUXELLES | le des Mutualités<br>upports magnétique<br>nt, 579 BP 49<br>S |
|                                                                                                    | BORDEREAU                                                         | D'EXPEDIT                                                                    |              | JPPORTS MAG                                                                               | NETIQUES                                                      |
| Mode de facturation<br>Version fichier :<br>N° envoi :<br>Identification suppo<br>Année et mois factu<br>Date de création :<br>Responsable factur | n : 1) 1 fichier - 1 c<br>nts magnétiques :<br>urés :<br>ration : | ompte bancair<br>0001999<br>002<br>000<br>2009/02<br>26/03/2009<br>MARCEAU S | re<br>Sophie | Facturation AMBL                                                                          | ILANT                                                         |
| Imprimer Config                                                                                                    | gurer 3 🚔 e                                                       | exemplaires                                                                  |              |                                                                                           |                                                               |

Affichage du bordereau d'expédition ; cliquer sur le bouton "Imprimer".

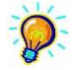

Remarque : Par défaut, l'impression se fait en trois exemplaires avec la possibilité de changer le nombre en cliquant sur les flèches.

## Onglet [Supports]

Cliquer sur le bouton "Générer les disquettes".

Le transfert des fichiers s'effectue instantanément vers le dossier pointé en localisation.

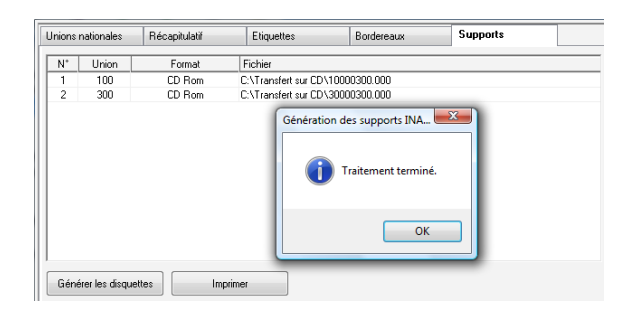

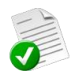

# Gravure du CD

#### 1 – Utilisation du graveur fourni avec l'appareil

Utiliser un programme de gravure pour copier les fichiers sur le CD à partir du dossier pointé en localisation.

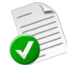

Voici comment apparaissent les fichiers à graver.

| Nom        | Date de m | Туре | Taille | Taille |  |
|------------|-----------|------|--------|--------|--|
| 10000300.0 | 00        |      |        |        |  |
| 30000300.0 | 00        |      |        |        |  |

2 fichiers à graver pour les unions 1 (Chrétiens) et 3 (Socialistes) pour l'envoi 003

Une fois graver, les fichiers peuvent être supprimés.

2 – Utilisation du graveur à télécharger à partir de l'espace client

Télécharger l'application

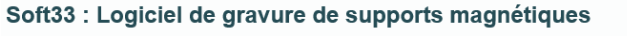

[ Télécharger ]

Cet outil Soft33 vous permet de graver vos supports magnétiques sur CD-ROM.

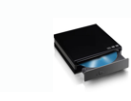

Une nouvelle icône apparaît sur le bureau

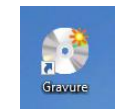

Entrer dans l'application et suivre les instructions jusqu'au message de fin et l'éjection du CD du graveur. Les fichiers gravés sont automatiquement supprimés du dossier pointé en localisation.

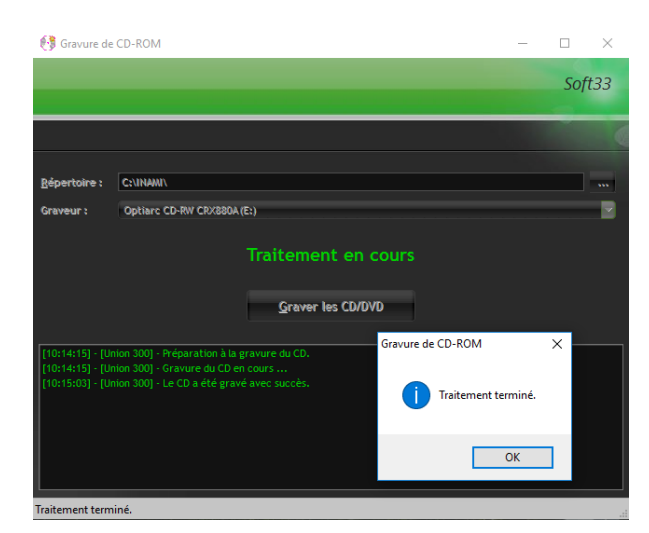

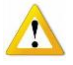

La première fois, sélectionner le dossier pointé en localisation à partir duquel le fichier sera copié en cliquant sur les 3 points

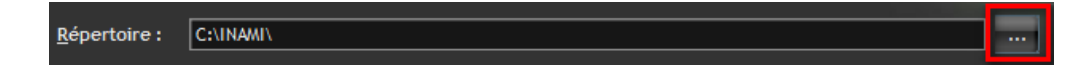

Dans le cas d'un CD destiné à Soins à domicile (306), les informations suivantes doivent être retranscrites sur le support : Nom, prénom, N° INAMI, période de facturation, N° envoi.